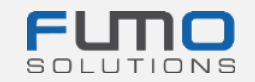

# Pachet de bun venit FUMO®

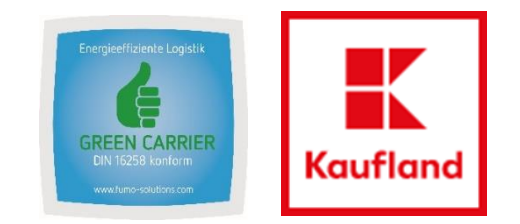

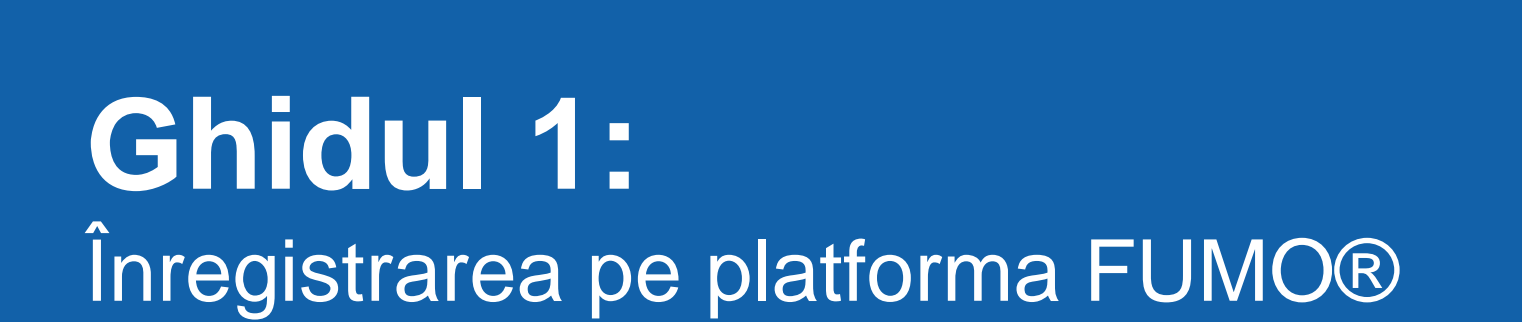

FUTONS

Bun venit la FUMO®!

În cadrul următoarelor diapozitive, vă vom ghida prin procesul nostru de înregistrare. Asigurați-vă că v-ați înregistrat deja compania **înainte** de auditul FUMO® Green Carrier.

Timp necesar: 10 - 15 minute

<u>Nu există costuri</u> pentru compania dumneavoastră, deoarece Kaufland Stiftung & Co. KG suportă toate costurile.

Veți primi cererea de înregistrare într-un e-mail separat. După ce primiți e-mailul, faceți clic pe link și continuați cu pașii din următoarele diapozitive.

Dacă aveți întrebări, nu ezitați să contactați serviciul nostru de asistență:

Telefon: +49 (0)7348 40 71 72 0

- E-mail: info@fumo-solutions.com
- Web: <u>www.fumo-solutions.com</u>

Pregătiți următoarele documente pentru înregistrare:

- 1. Licență de transport european (.pdf)
- 2. Dovada unei asigurări valabile de răspundere civilă pentru pagube materiale (.pdf)
- 3. Dovada plății salariului minim (.pdf) ∧
- 4. Registrul Comerțului (.pdf)
- 5. Logo-ul companiei (.jpg/.png)

### Pasul 1: Introduceți datele companiei

După introducerea completă a datelor, faceți clic pe butonul Forward > în partea dreaptă jos a paginii.

Apoi, va apărea un mesaj care vă va informa că vam trimis un e-mail la adresa de e-mail introdusă anterior, după cum este prezentat mai jos:

E-mail sent

Verification

We have sent you an email.

Please continue your registration by following the link in the e-mail.

|                                       | This is an upgrade, we already have a customer number                                       |
|---------------------------------------|---------------------------------------------------------------------------------------------|
| Registration is done as               | Carrier not right?                                                                          |
| Company                               |                                                                                             |
| Addition                              |                                                                                             |
| Do you operate your own vehicle fleet | Please choose 🔹                                                                             |
| If yes, number of vehicles            |                                                                                             |
| salutation                            | Please choose 🔹                                                                             |
| firstname                             |                                                                                             |
| lastname                              |                                                                                             |
| Street                                |                                                                                             |
| Postal code                           |                                                                                             |
| City                                  |                                                                                             |
| VAT identification number             |                                                                                             |
| Country                               | Please choose *                                                                             |
| E-mail address                        |                                                                                             |
|                                       | This e-mail address must be available!                                                      |
| Username                              |                                                                                             |
|                                       | Please remember the user name and please pay attention to lower-case and upper-case letters |
| Password                              |                                                                                             |
|                                       | The password must be between 8 and 16 characters long                                       |
|                                       | it must contain at least one number                                                         |
|                                       | it must contain at least one uppercase letter                                               |
|                                       | it must contain at least one lowercase letter                                               |
| Password repetition                   |                                                                                             |
|                                       | I have read the data protection declaration and expressly agree to them.                    |
|                                       |                                                                                             |
|                                       |                                                                                             |

Introduceți numele de utilizator și parola pentru a vă putea conecta mai târziu pe platforma noastră.

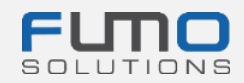

### Pasul 2: Accesați programul de e-mail pe care

**îl utilizați** și căutați e-mailul pe care l-ați primit de la adresa de e-mail registration@fumo-solutions.com

## cu subiectul "Link de validare a înregistrării în FUMO®".

Validation link of your registration in FUMO®

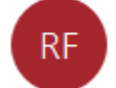

registration@fumo-solutions.com

Pasul 3: Faceți clic pe link pentru a continua înregistrarea.

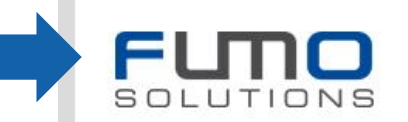

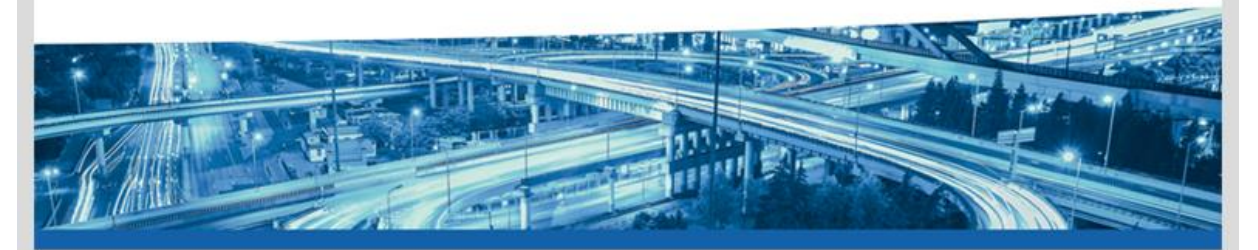

Dear Musicini ann 'dualar nann,

thank you for registering with FUMO®.

Please click on the following link to continue your registration.

### Projektika je zamo konstrukter se na se na se na se na se na se na se na se na se na se na se na se na se na se Na se na se na se na se na se na se na se na se na se na se na se na se na se na se na se na se na se na se na s

This link is valid for 48 hours. Should the 48 hours already have passed, you can request a new link.

Please call us if you have any questions, requests or suggestions. You can reach us personally from Monday to Friday from 8 am to 5 pm under the telephone number +49[0] 7348 / 4071 722 0 or by e-mail at info@fumo-solutions.com.

Best regards

Your FUMO® Team

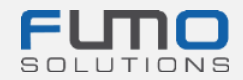

| Pasul 4: Continuați procesul de înregistrare.                         | Step 1 of 4                                                                        |
|-----------------------------------------------------------------------|------------------------------------------------------------------------------------|
| Verificați datele principale și completați datele, dacă este necesar. | All information on this page is published on your FUMO <sup>®</sup> Profile.       |
|                                                                       | All fields marked with * are required. The <b>minimum contract term is 1 year.</b> |
|                                                                       | Invitation code:                                                                   |
| Pasul 5: Introduceți codul promoțional KL2021.                        | Promotion code KL2021                                                              |
|                                                                       |                                                                                    |
| Pasul 6: Încărcați logo-ul companiei.                                 | Logo + Upload (JPG oder PNG)                                                       |
| Nu este obligatoriu, dar vă va personaliza profilul                   |                                                                                    |
| FUMO®.                                                                | TRANSPORTLOGISTIK                                                                  |
|                                                                       | ]                                                                                  |
| Pasul 7: Faceți clic pe butonul <b>Forward &gt;</b> în                |                                                                                    |
| partea dreaptă jos a paginii.                                         |                                                                                    |

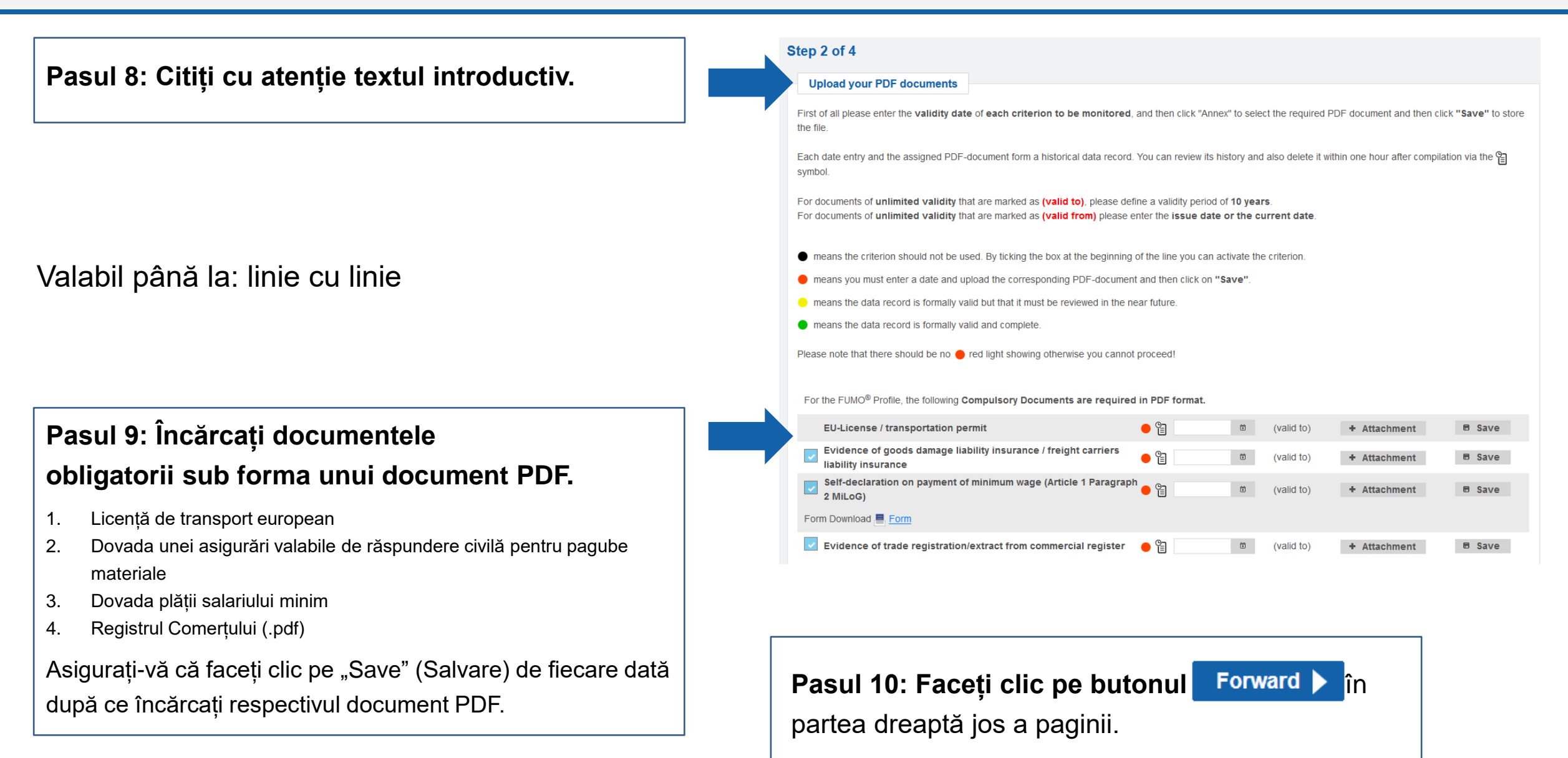

Pasul 11: Selectați "Es ist kein Kurzaudit erwünscht (Nu se dorește un audit scurt)".

Pasul 12: Specificați serviciile, persoanele de contact și relațiile la nivel de țară (opțional), dacă doriți ca aceste date să fie vizualizate de actualii sau viitorii clienți.

Pasul 13: Faceți clic pe butonul Summary ▶ în partea dreaptă jos a paginii.

#### SCHUNCK approved

Services

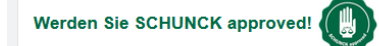

Zusammen mit unserem Partner der Oskar Schunck GmbH & Co. KG bieten wir Ihren ein Kurzaudit zur Erlangung des SCHUNCK approved Siegels an.

Das Siegel können alle FUMO Kunden durch die Teilnahme an unserem Kurzaudit erlangen. Schunck Kunden können uns alternativ zum Kurzaudit auch ihre Versicherungsnummer übermitteln.

#### Es ist kein Kurzaudit erwünscht

Wir sind bei der Oskar Schunck GmbH & Co. KG versichert

Wir möchten am Kurzaudit teilnehmen und das SCHUNCK approved Siegel erhalten

|            | type of transport                            |      |      | Own vehicles             |      |
|------------|----------------------------------------------|------|------|--------------------------|------|
|            |                                              | Edit | -00- |                          |      |
|            | prefered sectors                             |      |      | Number of vehicles       |      |
|            |                                              | Edit |      |                          |      |
|            | mode of transport                            |      |      | type of vehicle          |      |
|            |                                              | Edit |      |                          | Edit |
|            |                                              |      |      | design of vehicle        |      |
|            |                                              |      |      |                          | Edit |
|            | storage type                                 |      |      | design detail of vehicle |      |
|            | storage type                                 | Edit |      | design detail of venicle | Edit |
| <b>O O</b> |                                              | Luit |      |                          | Luit |
| (AB)       | Country relations, in which countries do you |      |      | equipment of vehicle     |      |
| E C        | WOIK:                                        | Edit |      |                          | Edit |
|            |                                              | Zun  |      |                          |      |

| Contact persons   |          |                |         |
|-------------------|----------|----------------|---------|
| Search all fields |          |                | 🕆 Add   |
| Name              | Position | E-mail address | Phone   |
| No entries found  |          |                |         |
| Back              |          |                | Forward |

## Pasul 14: Asigurați-vă că sunt selectate opțiunile evidențiate.

Opțiunile ar trebui să fie deja preselectate.

| Selection of package                                                                                                    |                                                                                                    |                       |                        |
|----------------------------------------------------------------------------------------------------|----------------------------------------------------------------------------------------------------|-----------------------|------------------------|
| Registration will be done as                                                                                                    | Carrier                                                                                            |                       |                        |
| Own vehicle fleet                                                                                                    | Yes                                                                                                |                       |                        |
| Number of vehicles                                                                                                    | 10                                                                                                 |                       |                        |
| The following packages are available:                                                                                              | :0                                                                                                 |                       |                        |
| • FUMO® Premium                                                                                                    | Monthly price: 259,00 €                                                                            |                       |                        |
| The following audits are available:                                                                                                |                                                                                                    |                       |                        |
| Compliant Carrier Audit 🕜                                                                                                    | Compliant Shipper Audit 🕜                                                                          | Compliant 4PL Audit 🕜 | Green Carrier Audit ?? |
|                                                                                                    |                                                                                                    |                       |                        |
| Add ons                                                                                                    |                                                                                                    |                       |                        |
|                                                                                                    |                                                                                                    |                       |                        |
| FUMO® Partner Management                                                                                                    | Monthly price: 0.00 €                                                                              |                       |                        |
| FUMO® Partner Management     FUMO® Partner Management Plus                                                                         | Monthly price: 0,00 €                                                                              |                       |                        |
| FUMO® Partner Management     FUMO® Partner Management Plus                                                                         | Monthly price: 0,00 €<br>Monthly price: 0,00 €                                                     |                       |                        |
| <ul> <li>FUMO® Partner Management</li> <li>FUMO® Partner Management Plus</li> <li>FUMO® Reporting</li> </ul>                       | Monthly price: 0,00 €<br>Monthly price: 0,00 €<br>Monthly price: 0,00 €                            |                       |                        |
| FUMO® Partner Management     FUMO® Partner Management Plus     FUMO® Reporting Total price:                                        | Monthly price: 0,00 €<br>Monthly price: 0,00 €<br>Monthly price: 0,00 €<br><b>monthly 259,00 €</b> |                       |                        |
| <ul> <li>FUMO® Partner Management</li> <li>FUMO® Partner Management Plus</li> <li>FUMO® Reporting</li> <li>Total price:</li> </ul> | Monthly price: 0,00 €<br>Monthly price: 0,00 €<br>Monthly price: 0,00 €<br>monthly 259,00 €        |                       |                        |

<u>Nu există costuri</u> pentru compania dumneavoastră, deoarece Kaufland Stiftung & Co. KG suportă toate costurile.

Pasul 15: Faceți clic pe butonul Forward ) în partea dreaptă jos a paginii.

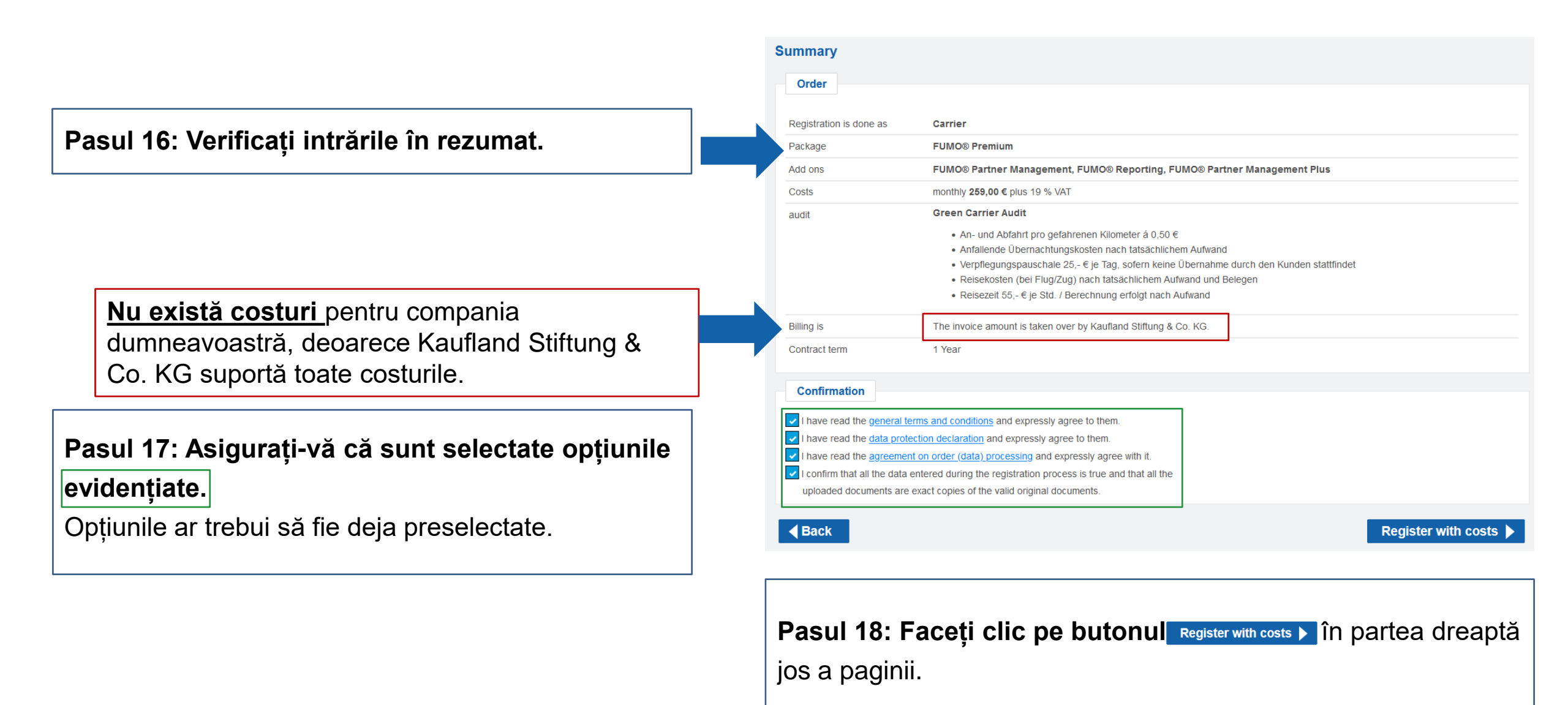

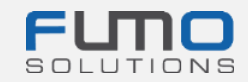

După efectuarea pasului 18, va apărea un mesaj care vă va informa că v-am trimis un email la adresa de e-mail introdusă anterior.

## Pasul 19: Accesați programul de e-mail pe care îl utilizați și căutați e-mailul pe care l-ați primit de la

registration@fumo-solutions.com

cu subiectul

"Confirmarea comenzii FUMO®".

Rețineți că **numărul de client** este inclus in e-mail și că veți avea nevoie de număr pentru a vă conecta pe platforma noastră.

### Thank you for your registration

### The registration is now complete

We have sent you a summary of the order by e-mail. To login you need your customer number, please refer to the e-mail.

You can now login here.

### Confirmation of your FUMO® order

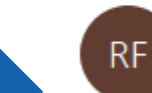

registration@fumo-solutions.com

FUND

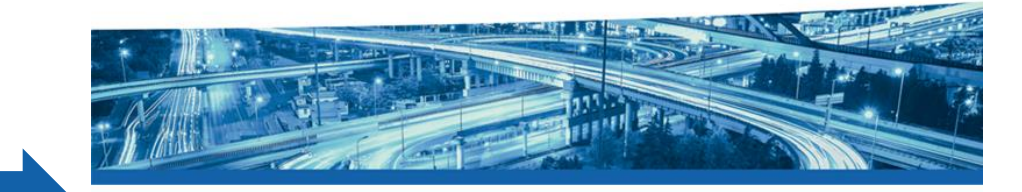

Good day,

Thank you for your registration at FUMO®, the order is now complete.

Your company name is:

Your customer number is:

The customer number is required for login on https://www.fumo-solutions.com.

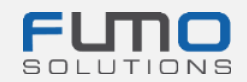

## Pasul 20: Accesați <u>www.fumo-</u> <u>solutions.com</u> și conectați-vă cu numărul

de client (Pasul 19), numele de utilizator și parola (Pasul 1).

Continuați cu Ghidul 2.

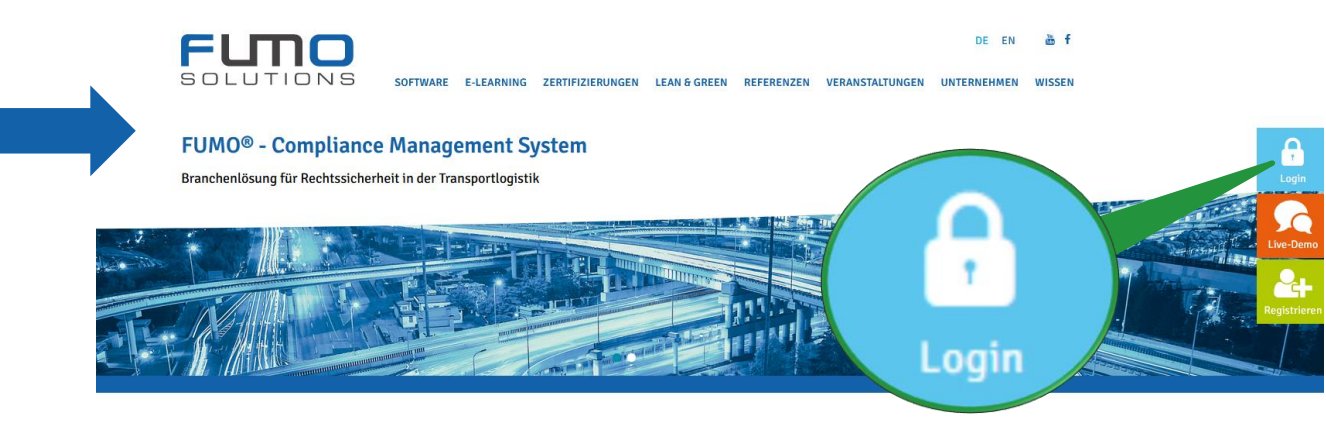

## Vă mulțumim că v-ați înregistrat la FUMO®!

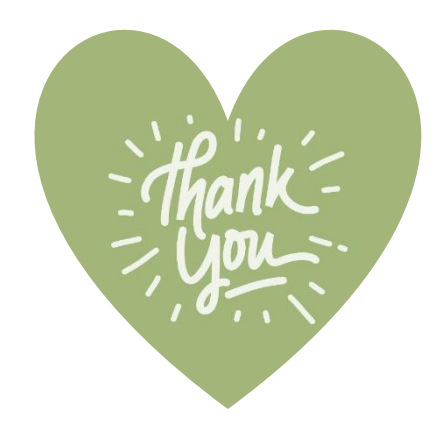

Dacă aveți întrebări, nu ezitați să contactați serviciul nostru de asistență:

Telefon: +49 (0)7348 40 71 72 0

- E-mail: info@fumo-solutions.com
- Web: <u>www.fumo-solutions.com</u>